Pearson English Portal

# Student Help & Training

# Etapa 1: Registro

Para obter acesso ao Pearson English Portal, você precisa de um endereço de e-mail ativo.

### Para criar uma conta:

- 1. Acesse: english.com/register
- 2. Escolha o idioma preferido **[A]**. Se você encontrar algum problema, clique no ícone de ajuda **[B]** para acessar o sistema de ajuda.
- 3. Se você for um pai,mãe, responsável ou professor que está criando uma conta para uma criança, clique em **CREATE A CHILD ACCOUNT**.

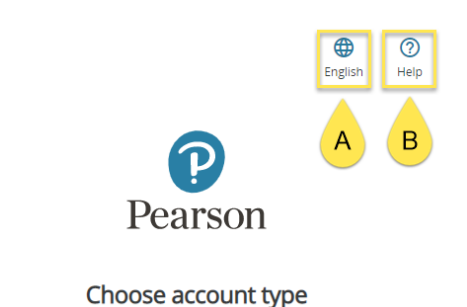

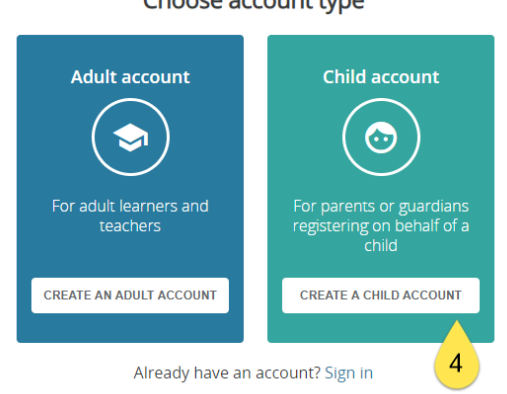

- Insira as informações pessoais do seu filho [C] e as informações da conta [D]. Certifique-se de fornecer seu endereço de e-mail. Você também pode marcar as caixas que nos permitem entrar em contato com você para fins de marketing [E]. *Notas:*
  - 1. *O sobrenome* da criança deve ter pelo menos dois caracteres latinos. Se você se registrar usando um sistema de escrita diferente, por exemplo, chinês, um caractere/símbolo é suficiente.
  - 2. **O nome de usuário** da criança pode conter apenas letras minúsculas, números, pontos [.], sublinhados [\_], traços [-] e arroba [@].

- 3. *A senha* da criança deve ter pelo menos oito caracteres, deve incluir um número ou caractere especial e não pode conter seu nome de usuário, nome ou espaços em branco.
- 5. Verifique o Captcha para prosseguir.
- 6. Depois de clicar em Criar conta, você será direcionado ao seu painel (Dashboard).

| ← Back                             | 0<br>English | Performance Help | D | Do | Account information Create username young_english_1                                                                                                    |
|------------------------------------|--------------|------------------|---|----|----------------------------------------------------------------------------------------------------|
|                                    |              |                  |   |    | Parent/guardian email address<br>parent@email.com                                                                                                    |
| <b>P</b>                           |              |                  |   | ∂  | Create password                                                                                                    |
| Pearso                             | n            |                  |   | ∂  | Confirm password<br>Pearson123#                                                                                                    |
| C Create a child a                 | ccount       |                  | E |    | ☐ Keep me updated with information about Pearson<br>products and services, as well as occasional customer<br>surveys. (Don't worry, we won't share your<br>information with anyone else) |
| Child's information                |              |                  |   |    | Send me a monthly newsletter                                                                                                    |
| Child's first name<br>Young        |              | 0                | 6 |    | V I'm not a robot                                                                                                    |
| Child's last name<br>English       |              | Ø                |   |    | Privacy-Terms                                                                                                    |
| Native language<br>British English |              |                  | 7 |    | CREATE ACCOUNT                                                                                                    |
|                                    |              |                  |   |    | Already have an account? Sign in                                                                                                    |
| Country<br>United Kingdom          |              | <b>v</b>         |   |    | By creating an account you agree to Pearson's<br>Terms of Use and Privacy Policy.                                                                                                    |

# Etapa 2: Sign in

Para fazer login na sua conta de aluno do Pearson English Portal:

- 1. Acesse <u>english.com/login</u> e digite seu nome de **usuário** e **senha** existentes criados no registro.
- 2. Clique Sign in.

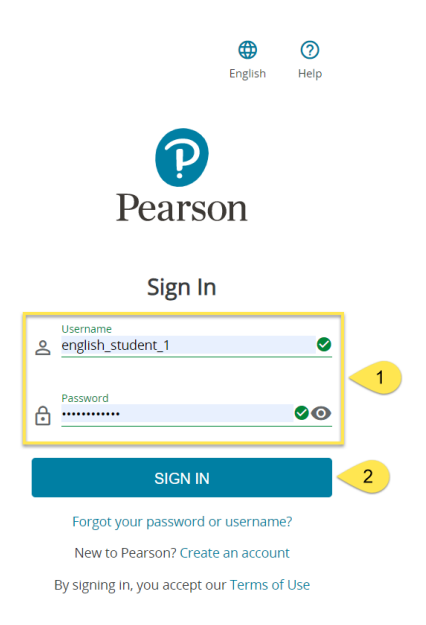

### Etapa 3: adicionar uma coleção didática

Para poder usar totalmente o Pearson English Portal, você precisa adicionar um produto à sua conta.

Para adicionar um produto:

1. Uma vez logado, clique em ADD A PRODUCT (1) ou no link ADD A PRODUCT[A] .

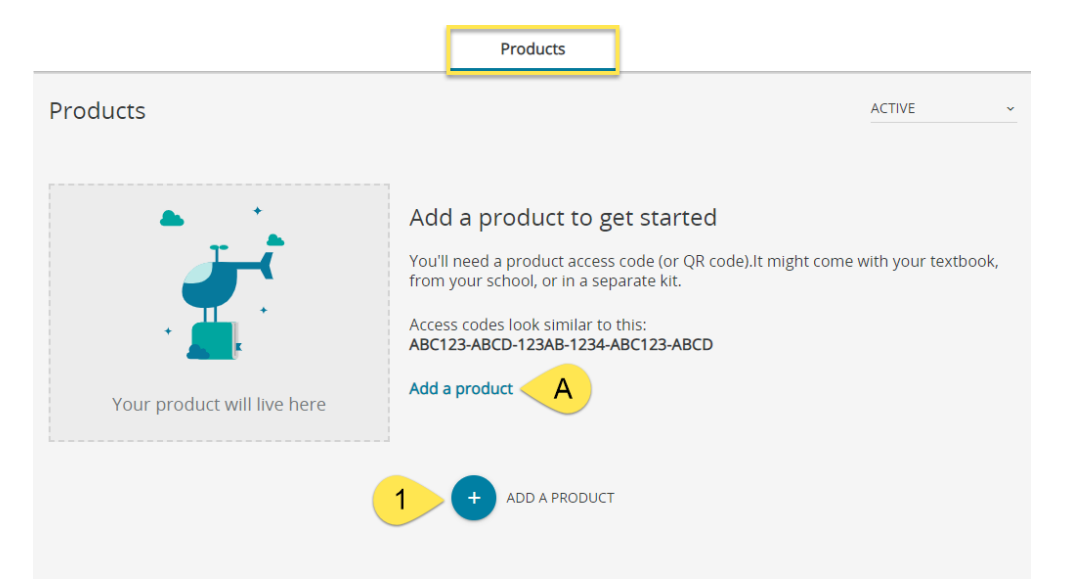

 Digite seu Código de Acesso e clique em ADD A PRODUCT (2). Se você usar um dispositivo com câmera, também verá a opção de adicionar um produto digitalizando o código QR [B], se suportado pelo produto que você está usando.

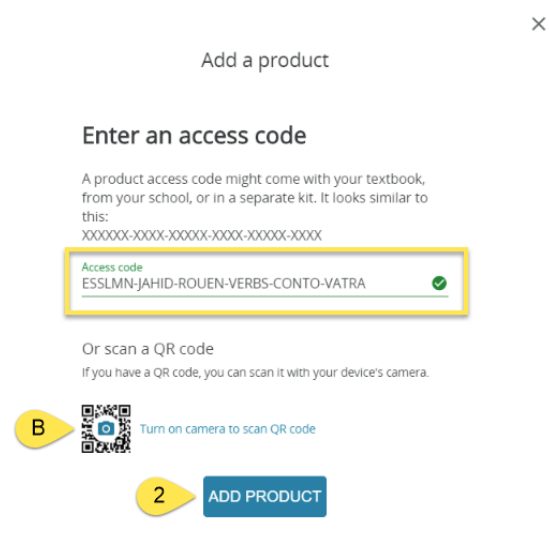

3. Uma vez que o produto é adicionado, um pop-up irá notificá-lo sobre isso. Clique em BACK TO DASHBOARD para voltar ao painel.

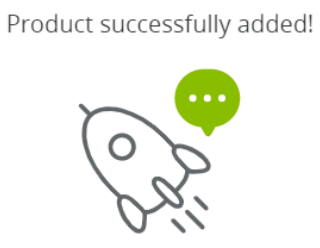

Your product is now visible on the dashboard

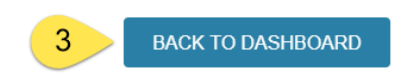

 $\times$